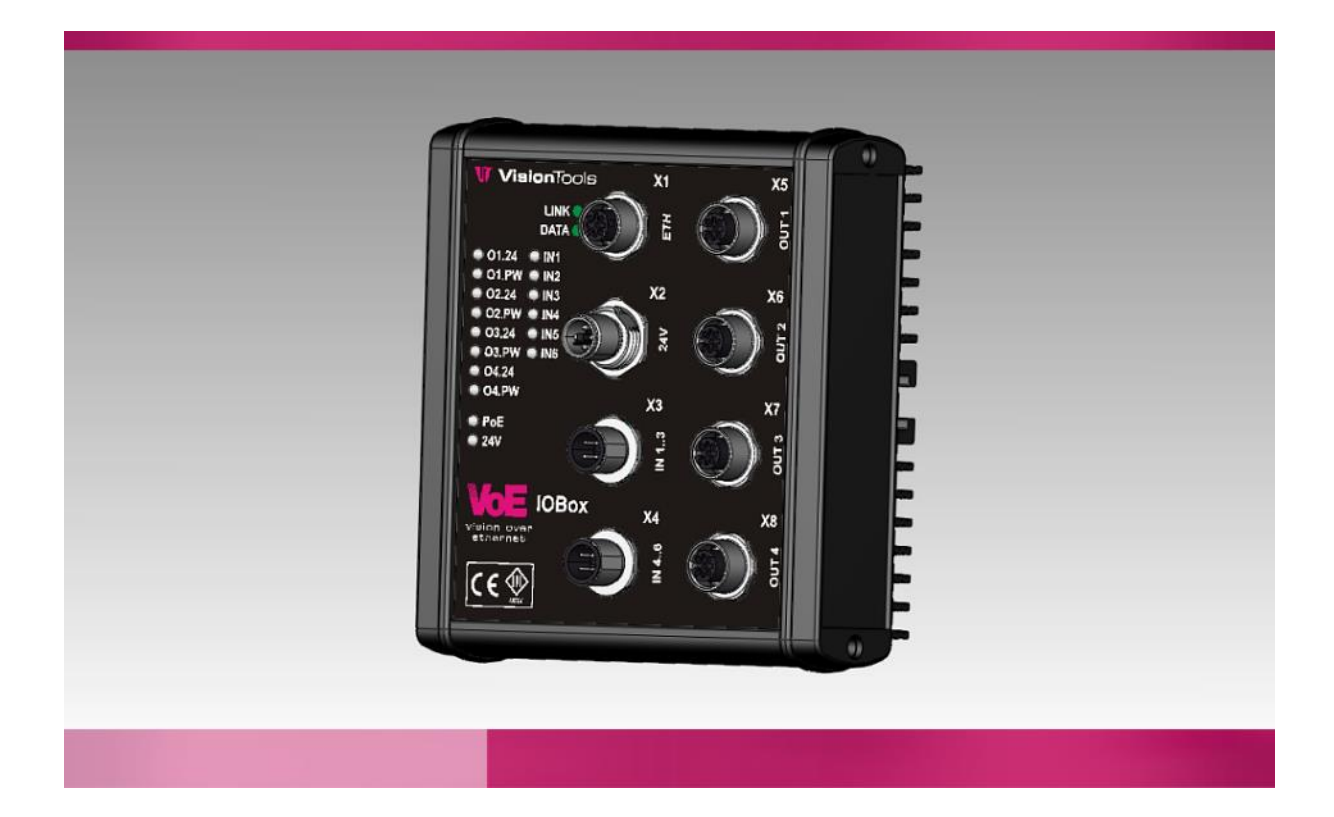

# **Technical Manual**

VoE-IOBox Rev. 2.0 Article-No.: 09V0002B

Version: 5.2

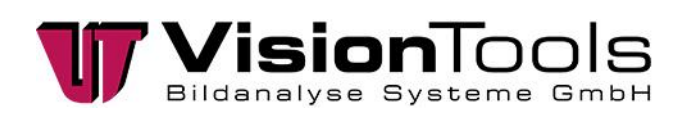

© Vision Tools Bildanalyse Systeme GmbH Heinrich-Hertz-Straße 7 68753 Waghäusel Germany

Tel.: +49 7254 – 9351 0 Fax: +49 7254 – 9351 200

www.vision-tools.com info@vision-tools.com

| Revision date:  | July 2021 |
|-----------------|-----------|
| Version:        | 5.2       |
| Version change: | Log       |

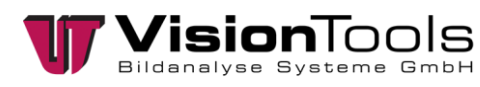

1

# Table of contents

| 1     | Table of contents                             | 1  |
|-------|-----------------------------------------------|----|
| 2     | General                                       | 2  |
| 2.1   | Abbreviations                                 | 2  |
| 2.2   | Information on the manual                     | 2  |
| 2.3   | Documents enclosed                            | 2  |
| 2.4   | Safety information                            | 2  |
| 2.5   | Limitation of liability                       |    |
| 2.6   | Copyright law                                 |    |
| 2.7   | Guarantee and Liability                       |    |
| 3     | Safety                                        | 5  |
| 3.1   | Appropriate use                               |    |
| 3.2   | Foreseeable misuse                            | 6  |
| 4     | Technical data                                | 7  |
| 4.1   | Dimensions (mm)                               |    |
| 4.2   | Plug Position                                 |    |
| 4.3   | Status LEDs                                   |    |
| 4.4   | Pin Assignment                                |    |
| 4.5   | Delivery status                               | 11 |
| 4.6   | Settings                                      |    |
| 4.6.1 | Log                                           |    |
| 4.6.2 | Bootloader                                    |    |
| 4.6.3 | Calibration of analogue measurement           |    |
| 4.6.4 | Change the IP address                         |    |
| 4.6.5 | Update firmware                               |    |
| 4.6.6 | Setting the IP address of the network adapter |    |
| 4.6.7 | Dim lights                                    |    |
| 5     | Commissioning                                 | 29 |
| 5.1   | Assembly                                      |    |
| 6     | Disposal                                      |    |
| 7     | Notes                                         | 31 |
| 8     | Attachment                                    | 32 |
| 8.1   | Manufacturer's Declaration                    |    |

# 2 General

# 2.1 Abbreviations

The abbreviations used are explained below:

- V60 = Image analysis program from the VisionTools company
- PPE = personal protective equipment
- I/O = Input/Output
- VoE = Vision over Ethernet
- GND = Ground
- EMC = Electromagnetic compatibility

# 2.2 Information on the manual

This technical manual contains important instructions for working with the product named on the cover sheet. The prerequisite for workplace safety is the observance of all safety and handling instructions specified in this manual. The local accident prevention regulations and national health and safety regulations must be observed in addition to the instructions in this manual. All information and instructions are to be carefully read before use. The manual is a product component and must be kept accessible to the plant operator at all times.

### 2.3 Documents enclosed

Manufacturer's declaration

### 2.4 Safety information

In this manual, icons (acc. to EN ISO 7010) are used to highlight correct text passages and relevant sections. If the product is sold in a non-EU country, the warning symbols may need to be amended, if necessary.

The signal word describes the severity of the impending risks:

- **<u>Danger!</u>** Imminent dangerous situation which will result in serious bodily injury or death.
- <u>Warning!</u> Potentially dangerous situation which could result in serious bodily injury or death.
- <u>Caution!</u> Potentially dangerous situation which could result in minor bodily injury or death. Also warning of damage to property.
- Note! For application instructions and other important information.

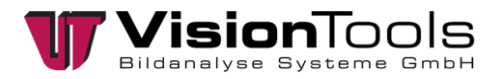

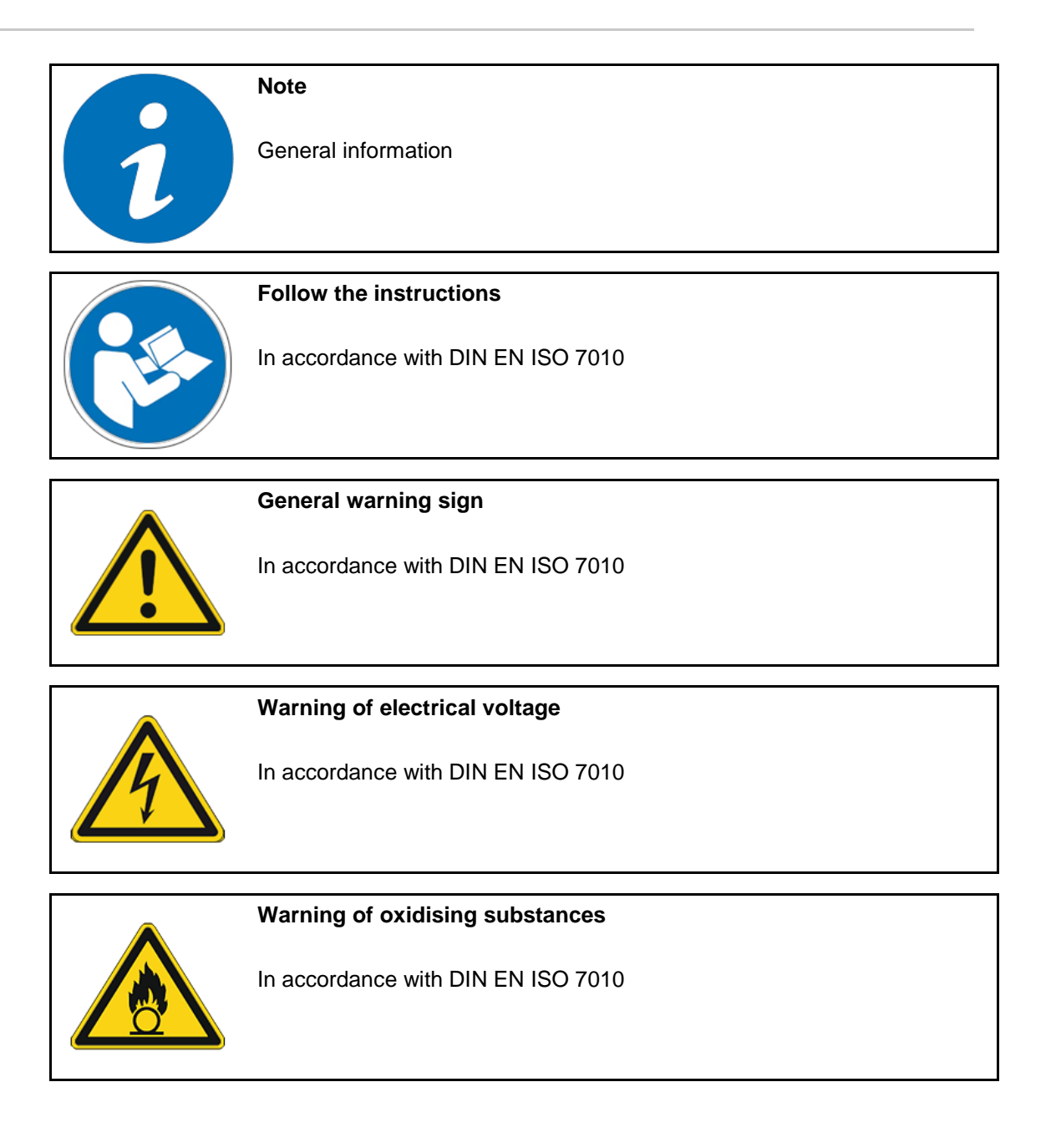

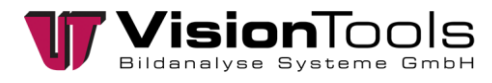

# 2.5 Limitation of liability

All information and statements in this manual are compiled in consideration of valid standards and regulations, as well as state of the art technological knowledge.

The manufacturer accepts no liability for damages due to:

- Failure to observe this manual
- Inappropriate use
- Using non-trained personnel
- Undertaking unauthorized modifications
- Using impermissible replacement parts

Additionally, the obligations, the General Terms and Conditions and delivery conditions of the manufacturer, and the statutory regulations valid at the time the contract was concluded will apply.

### 2.6 Copyright law

Copyright law to this operating manual belongs to the company VisionTools Bildanalyse Systeme GmbH. This manual is intended only for the operator and the operator's personnel.

It includes regulations and information that may not be

- duplicated,
- distributed, or
- transmitted in any other manner, either in whole or in part.

Duplicating the manual within a company for the purposes of training by the operator is excepted. Violations may have criminal consequences.

### 2.7 Guarantee and Liability

Our General Terms and Conditions apply. Claims for a guarantee or for liability in case of personal injury or property damage are excluded if they are due to one or more of the following causes.

- Inappropriate use of the assembly
- Inappropriate installation, commissioning, operation, and maintenance of the device or system
- Failure to follow the information in the manual regarding transportation, storage, installation, commissioning, operation, limit values, maintenance of assemblies
- Unauthorized modifications to the assemblies
- Unauthorized modifications to the programmes
- Lack of monitoring of components subject to wear
- Catastrophic incidents due to foreign objects and force majeure
- Liability for subsequent damages is excluded

# 3 Safety

# 3.1 Appropriate use

The VoE IOBox provides an interface between industrial process technology and the personal computer (PC).

It is intended for use on a PC, which is equipped with an Ethernet interface. The PC is subject to EC Directive 89/336/EEC and must meet the EMC protection requirements. Products that meet these requirements bear the CE mark.

The data between the VoE IOBox and the PC is exchanged via a shielded CAT6 cable with an X-Cross connector on the side of the module. The cable is connected to the X1 socket.

The module has 6 inputs and 4 outputs for processing digital 24 V signals.

For operation of the inputs and outputs, an external 24 V supply voltage is required. The terminals are divided into two groups with the GND potential. The inputs E1.0-E1.7 and the outputs A1.0-A1.7 have a common GND potential as well as the inputs E2.0-E2.7 and the outputs A2.0-A2.7.

The use of the VoE IOBox in combination with external clamping or relay boards requires professional installation in a closed control cabinet.

Therefore check the shielding capacity of the PC housing and cable shield before using the equipment.

Any other use or use beyond the scope of this document is deemed contrary to the designated use. The manufacturer shall not be liable for any resulting damages. The intended use requires compliance with all instructions in the technical manual.

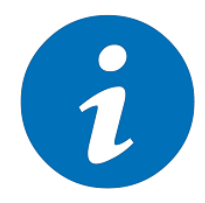

#### Limits of use

When using the **VoE IOBox**, in a plant, the interference resistance and emissions of the plant can also change. Increased emission or decreased interference resistance could means that the conformity of the system is no longer ensured.

- The VoE IOBox must remain in its original packaging until use.
- Do not remove the identification numbers (serial number) of the VoE IOBox. To do so will result in loss of the warranty.

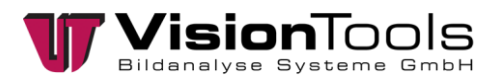

# 3.2 Foreseeable misuse

Any other use besides that determined in Appropriate use this chapter or any use extending beyond this is **<u>not</u>** appropriate!

The operator will bear sole responsibility

- for any damages that may result from such use.
- the company VisionTools accepts no liability.

In case of changes or unauthorized modifications to the system, any liability or guarantee from VisionTools Bildanalyse Systeme GmbH will cease to exist.

The electromagnetic behaviour of the system can be impaired by additions or changes of any kind.

Therefore, make <u>no</u> changes or additions to the system without consulting with the company VisionTools Bildanalyse Systeme GmbH and receiving written approval to do so.

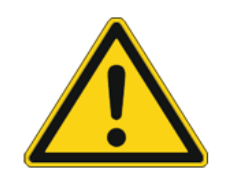

#### Danger!

Dangers may occur following improper use.

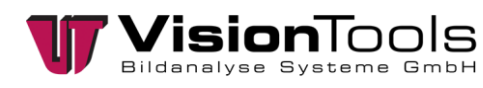

4

# **Technical data**

| Housing                           | Aluminium diecast (IP65)           | Unit   |
|-----------------------------------|------------------------------------|--------|
| Dimension (LxBxH)                 | 130x140x76 (without plug)          | mm     |
| Temperature limit                 |                                    |        |
| Operating temperature             | 0 to 60                            | °C     |
| Storage temperature               | -15 to 70                          | °C     |
| Humidity                          | 30 – 99 whitout condensation       | %      |
| Electrical limits                 |                                    |        |
| PoE voltage                       | max. 56                            | V      |
| PoE current                       | max. 1.2                           | А      |
| X2 voltage                        | max. 30                            | V      |
| X2 current                        | max. 12                            | А      |
| Inputs (IN)                       |                                    |        |
| Туре                              | positive switching                 |        |
| Voltage                           | max. 30                            | V      |
| Current                           | 5                                  | mA     |
| Connection type                   | M12 Male-Connector 4pos. A-Coded   |        |
| Outputs (OUT 24)                  |                                    |        |
| Туре                              | positive switching                 |        |
| Voltage                           | 24                                 | V      |
| Current                           | max. 4 / in total max. 12          | А      |
|                                   | (depending on the power supply)    |        |
| Connection type                   | M12 Female-Connector 4pos. A-Coded |        |
| Outputs (OUT PW)                  |                                    |        |
| Туре                              | push-pull                          |        |
| Voltage                           | 24                                 | V      |
| Current                           | max. 200                           | mA     |
| Frequency                         | 1.5                                | kHz    |
| min. pulse width (duty factor 1%) | 6.7                                | μs     |
| Connection type                   | M12 Female-Connector 4pos. A-Coded |        |
| Interface                         |                                    |        |
| Туре                              | Ethernet 10                        | MBit/s |
| Connection type                   | M12 Female-Connector 8pos. X-Coded |        |

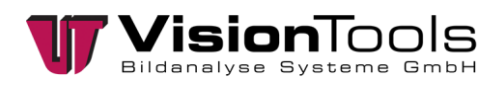

| Power X2                             |                                  |   |  |
|--------------------------------------|----------------------------------|---|--|
| Туре                                 | Power supply                     |   |  |
| Voltage                              | max. 30                          | V |  |
| Current                              | max. 12                          | А |  |
| Connection type                      | M12 Male-Connector 4pos. T-Coded |   |  |
| Current drain without load<br>(idle) | approx. 0.1                      | A |  |
| Power consumption without load       | approx. 2.4                      | W |  |

# 4.1 Dimensions (mm)

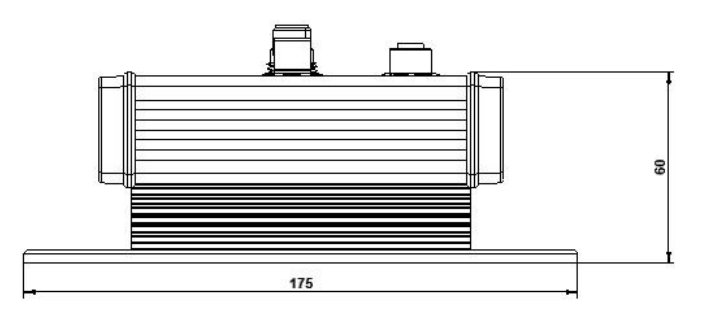

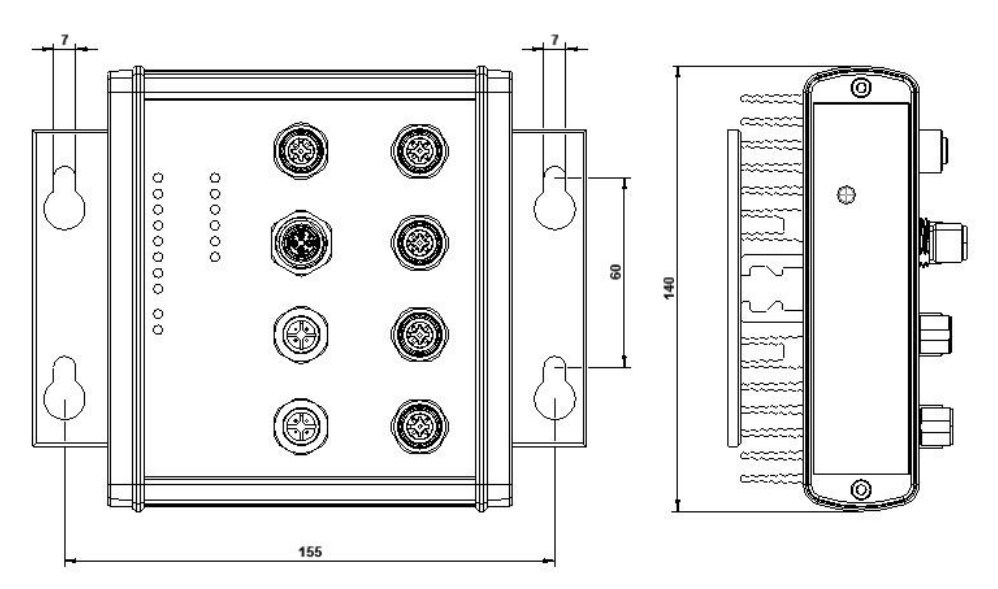

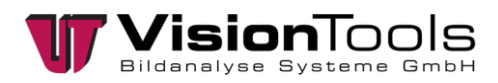

# 4.2 Plug Position

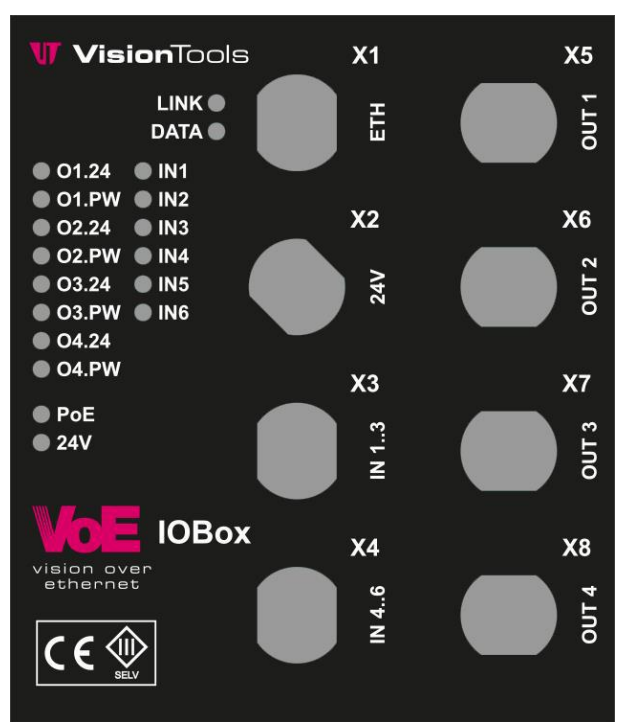

### 4.3 Status LEDs

| LED label     | Meaning                                                          |
|---------------|------------------------------------------------------------------|
| LINK          | The VoE-IOBox is connected and supplied with power.              |
| DATA          | Data transmission takes place, or data packages are transmitted. |
| 01.24 – 04.24 | Outputs 1, 2, 3 or 4 are switched.                               |
| 01.PW – 04.PW | Outputs 1, 2, 3, or 4 were switched via the PWM duty factor [%]. |
| IN1 – IN6     | Inputs 1, 2, 3, 4, 5 or 6 are switched.                          |
| PoE           | The power supply is via PoE.                                     |
| 24V           | The power supply is via 24V.                                     |

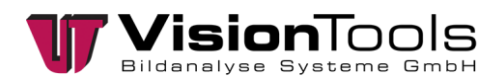

# 4.4 Pin Assignment

| X1 Ethernet                         |     | X5 Output |                                       |     |        |
|-------------------------------------|-----|-----------|---------------------------------------|-----|--------|
| 4 5                                 | PIN | Signal    | 1 2                                   | PIN | Signal |
| 3 6                                 | 1   | MX0+      |                                       | 1   | 24V    |
|                                     | 2   | MX0-      | (FORON)                               | 2   | GND    |
|                                     | 3   | MX1+      | (502)                                 | 3   | GND    |
| 2 7                                 | 4   | MX1-      |                                       | 4   | PWM    |
|                                     | 5   | MX3+      |                                       |     |        |
|                                     | 6   | MX3-      | M12 Female-Connector 4pos.            |     |        |
| X-Coded                             | 7   | MX2-      | A-Coded                               |     |        |
|                                     | 8   | MX2+      |                                       |     |        |
| X2 Power 24                         | V   |           | X6 Output                             | t   |        |
| 1 4                                 | PIN | Signal    | 1 2                                   | PIN | Signal |
|                                     | 1   | 24V       |                                       | 1   | 24V    |
|                                     | 2   | GND       | 6PG                                   | 2   | GND    |
|                                     | 3   | GND       | (5°2)                                 | 3   | GND    |
|                                     | 4   | 24V       |                                       | 4   | PWM    |
| 2 3                                 |     |           |                                       |     |        |
| M12 Male-Connector 4pos.            |     |           | M12 Female-Connector 4pos.            |     |        |
| T-Coded                             |     |           | A-Coded                               |     |        |
| X3 Input                            |     | <b>.</b>  | X7 Output                             |     |        |
|                                     |     | Signal    |                                       |     | Signal |
|                                     | 1   |           |                                       | 1   | 240    |
|                                     |     |           |                                       | 2   | GND    |
|                                     | 3   | GND       | <u>O</u> LO                           | 3   | GND    |
|                                     | 4   | INA       |                                       | 4   | PVVIVI |
| 3 4                                 |     |           | 4 3                                   |     |        |
| M12 Male-Connector 4pos.<br>A-Coded |     |           | M12 Female-Connector 4pos.<br>A-Coded |     |        |
| X4 Input                            |     | X8 Output | :                                     |     |        |
| (2) (1)                             | PIN | Signal    | (1) (2)                               | PIN | Signal |
|                                     | 1   | INB/24V   |                                       | 1   | 24V    |
| ( AHA                               | 2   | INC       | ( BRONN                               | 2   | GND    |
|                                     | 3   | GND       |                                       | 3   | GND    |
|                                     | 4   | INA       |                                       | 4   | PWM    |
|                                     |     |           |                                       |     |        |
| M12 Male-Connector 4pos             |     |           | M12 Female-Connector 4pos             |     |        |
| A-Coded                             |     |           | A-Coded                               |     |        |

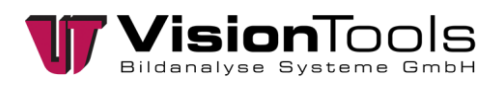

# 4.5 Delivery status

| MAC             | individual    |
|-----------------|---------------|
| IP address      | 192.168.0.254 |
| Subnetwork mask | 255.255.255.0 |
| Gateway         | 192.168.0.1   |
| DNS1            | 192.168.0.1   |
| DNS2            | 0.0.0.0       |
| TCP/IP Port     | 9760          |

To return the device to the delivery status, the RESET button must be pressed until the LED on the left of the RESET button begins flashing.

Then adjust the IP address in the "TCP/IP-Client - Init" object (see chapter Change the IP address) and briefly switch the box off.

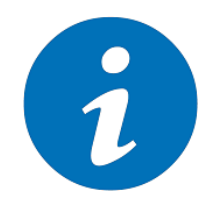

#### NOTE!

Only the power supply may be connected for resetting. The video *"How to reset the VoE IO-Box.mp4"* serves as an additional help.

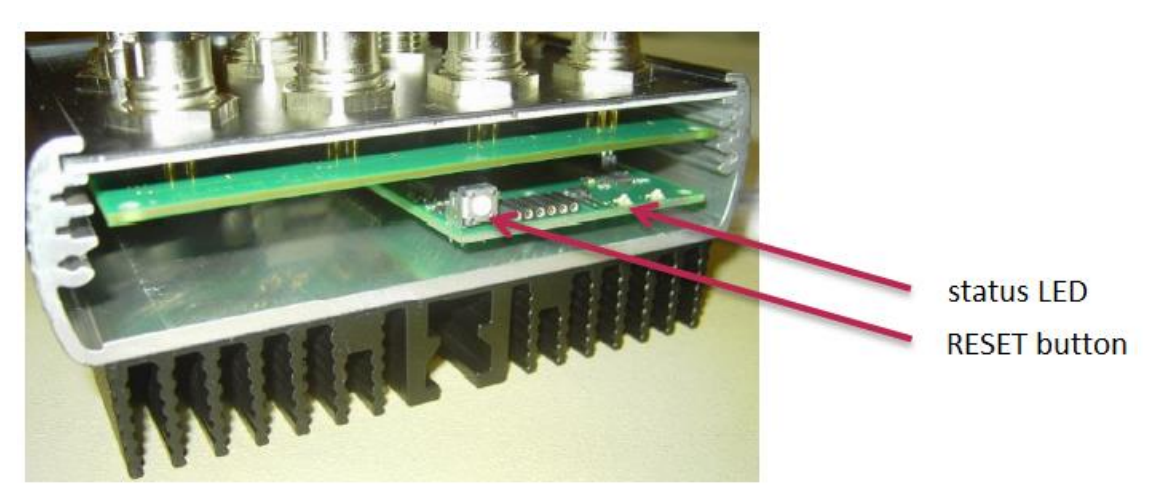

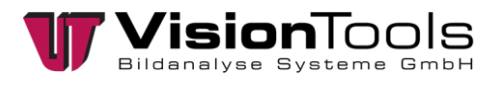

# 4.6 Settings

### 4.6.1 Log

The commands are sent and received to the VoE-IOBox via "TCP-IP". The correct IP address as well as the correct port must be entered.

All commands are sent in plain text (ASCII). Values begin with an angle bracket and end with an angle bracket. Values are sent as decimal values in plain text (ASCII). If a command is not understood or is wrong, the module sends "ENR<X>".

| TCP/IP-Client - Init                       |
|--------------------------------------------|
| Name: TCP/IP-Client - Init                 |
| Host-Adresse: 🔞                            |
| - Zeichenkette - 🛛 🗸 192.168.0.254         |
| Port: 😢                                    |
| - Ganzzahl - 🗸 9760                        |
| Verbinden über<br>OName IP-Adresse         |
| 🗌 Hostnamen auflösen                       |
| Pause für erneuten Verbindungsaufbau: 1000 |
| ✓ OK X Abbrechen Abarbeiten                |

1. Example (read out limit values of the outputs):

Command to read: RCRL1 (1 to 4 are the outputs of the VoE-IOBox)

| TCP/IP-Client - Senden                     |             |            |
|--------------------------------------------|-------------|------------|
| Name: TCP/IP-Clien<br>TCP/IP-Client - Init | nt - Senden |            |
| TCP/IP-Client - Init                       |             | $\sim$     |
| Zu sendende Zeiche                         | nkette      |            |
| Objekt                                     | Ergebnis    |            |
| - Zeichenkette -                           | V RCRL1     |            |
| 🗸 ок                                       | X Abbrechen | Abarbeiten |

2. Example (read error):

Command to read: ERR (Result 99 = over-current)

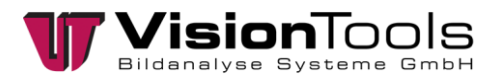

#### **Configure CIP/RCIP IP addresses**

#### Write:

| CIP <ipaddr,mask,gateway,dns1,dns2,hostname></ipaddr,mask,gateway,dns1,dns2,hostname>  | Answer: none  |
|----------------------------------------------------------------------------------------|---------------|
| _CIP <ipaddr,mask,gateway,dns1,dns2,hostname></ipaddr,mask,gateway,dns1,dns2,hostname> | Answer: "ACK" |

E.g. CIP<192.168.0.10,255.255.255.0,192.168.0.1,0.0.0,VOE\_HOST>

Read:

RCIP Answer: CIP<MACAddr,IPAddr,Mask,Gateway,DNS1,DNS2,HostName>

E.g.: CIP<00:04:A3:D0:00:00,192.168.0.10,255.255.255.0,192.168.0.1,0.0.0.0,VOE\_HOST>

#### **RVER Returns the program version**

<u>Read:</u>

RVER Answer: VER<vX.XX.XX>

#### UPL Upload Mode

Send:

UPL Answer: UPL<vX.XX.XX>

The controller is set to upload mode for 4 seconds. See Bootloader.

#### TEST starts and stops the test run.

Send:

| TEST | Answer: TEST<1> |
|------|-----------------|
|      | Answer: TEST<0> |

The controller is set to test mode.

#### CADC Calibration of the analogue measurement

<u>Send:</u> CADC

Answer: RVER<vX.XX.XX>

See Calibration of analogue measurement.

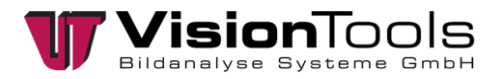

#### SPA memory parameter

Send:

SPA Answer: SPA

Transmitted parameters such as CFIx<>, CFOx<>, TMRx<> and CRL<> are not immediately permanently stored in the EEPROM of the VoE-IOBox. Only with the command SPA are the parameters stored permanently and are then still available after a restart.

EXCEPTION CIP<> is stored immediately.

#### **CFI/RCFI Setting the inputs IN1...6**

| <u>Write:</u>                                                       |                                                    |                                                                        |                    |
|---------------------------------------------------------------------|----------------------------------------------------|------------------------------------------------------------------------|--------------------|
| CFI1 <port,event,mode,debounce time=""></port,event,mode,debounce>  |                                                    |                                                                        | Answer: none       |
| _CFI1 <port,event,mode,debounce time=""></port,event,mode,debounce> |                                                    | Answer: "ACK"                                                          |                    |
| CFI1< <b>04</b> ,04,01,099                                          | 99> S                                              | pecifies the output to be switched.                                    |                    |
|                                                                     | 0<br>O                                             | = not assigned to any output, 1 = OUT1, 2 =<br>UT3, 4 = OUT4           | = OUT2, 3 =        |
| CFI1<04, <b>04</b> ,01,09                                           | 99> 0<br>pi                                        | <ul> <li>Input static. Output remains on as long as resent.</li> </ul> | the input is       |
|                                                                     | 1                                                  | = positive edge.                                                       |                    |
|                                                                     | O<br>w                                             | utput switches on with rising edge for the tir ith TMR1<>.             | ne programmed      |
|                                                                     | 2                                                  | = negative edge.                                                       |                    |
|                                                                     | O<br>w                                             | utput switches on with falling edge for the til<br>ith TMR1<>.         | me programmed      |
|                                                                     | 3                                                  | = positive edge.                                                       |                    |
|                                                                     | 0                                                  | utput switches on/off with rising edge (impu                           | ise relay).        |
|                                                                     | 4                                                  | = negative edge.                                                       |                    |
|                                                                     | 0                                                  | utput switches on/off with falling edge (impu                          | lse relay).        |
| CFI1<04,04, <b>01</b> ,099                                          | 99> 0                                              | = polling input.                                                       |                    |
|                                                                     | 1                                                  | = push input.                                                          |                    |
|                                                                     | lf                                                 | the input state changes, INP1<0> or INP1<                              | 1> is transmitted. |
| CFI1<04,04,01, <b>09</b>                                            | <b>99</b> > 0.                                     | .999 ms debouncing for IN1.                                            |                    |
| CFI2 <x,x,x,xxx> see</x,x,x,xxx>                                    | CFI1 <x< td=""><td>,x,x,xxx&gt;</td><td></td></x<> | ,x,x,xxx>                                                              |                    |
| CFI3 <x,x,x,xxx> see</x,x,x,xxx>                                    | CFI1 <x< td=""><td>,x,x,XXX&gt;</td><td></td></x<> | ,x,x,XXX>                                                              |                    |
| CFI4 <x,x,x,xxx> see</x,x,x,xxx>                                    | CFI1 <x< td=""><td>,x,x,xxx&gt;</td><td></td></x<> | ,x,x,xxx>                                                              |                    |
| CFI5 <x,x,x,xxx> see</x,x,x,xxx>                                    | CFI1 <x< td=""><td>,x,x,xxx&gt;</td><td></td></x<> | ,x,x,xxx>                                                              |                    |
| CFI6 <x,x,x,xxx> see</x,x,x,xxx>                                    | CFI1 <x< td=""><td>,x,x,xxx&gt;</td><td></td></x<> | ,x,x,xxx>                                                              |                    |

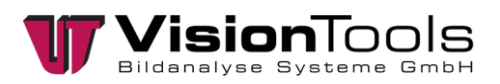

| <u>Read:</u> |                             |
|--------------|-----------------------------|
| RCFI1        | Answer: CFI1<04,04,01,0999> |
| RCFI2        | Answer: CFI2<04,04,01,0999> |
| RCFI3        | Answer: CFI3<04,04,01,0999> |
| RCFI4        | Answer: CFI4<04,04,01,0999> |
| RCFI5        | Answer: CFI5<04,04,01,0999> |
| RCFI6        | Answer: CFI6<04,04,01,0999> |
|              |                             |

#### **RINP** Reads the inputs IN1...6

| RINP1 | Answer: INP1<01> |
|-------|------------------|
| RINP2 | Answer: INP2<01> |
| RINP3 | Answer: INP3<01> |
| RINP4 | Answer: INP4<01> |
| RINP5 | Answer: INP5<01> |
| RINP6 | Answer: INP6<01> |

#### CFO/RCFO Sets the outputs OUT1...4

| <u>Write:</u>                                                              |                                                  |               |
|----------------------------------------------------------------------------|--------------------------------------------------|---------------|
| CFO1 <mode,delay></mode,delay>                                             |                                                  | Answer: none  |
| _CFO1 <mode,delay< td=""><td>&gt;</td><td>Answer; "ACK"</td></mode,delay<> | >                                                | Answer; "ACK" |
| CFO1< <b>01</b> ,09999>                                                    | 0 = OUT1.24 = Switch, OUT1.PW = PWM (pulse width | n modulation) |
|                                                                            | 1 = OUT1.24 = PWM, OUT1.PW = off                 |               |

CFO1<0..1,**0..9999**> 0..9999 ms Switch-on delay OUT1.

| CFO2 <x,xxxx></x,xxxx> | see CFO1 <x,xxxx></x,xxxx> |
|------------------------|----------------------------|
| CFO3 <x,xxxx></x,xxxx> | see CFO1 <x,xxxx></x,xxxx> |
| CFO4 <x,xxxx></x,xxxx> | see CFO1 <x,xxxx></x,xxxx> |

#### Read:

| RCFO1 | Answer: CFO1<01,09999> |
|-------|------------------------|
| RCFO2 | Answer: CFO2<01,09999> |
| RCFO3 | Answer: CFO3<01,09999> |
| RCFO4 | Answer: CFO4<01,09999> |

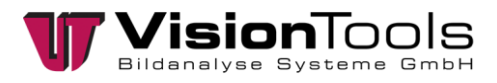

#### OUT/ROUT Switches the outputs OUT1...4

| Write:                                                           |                                                                                                    |
|------------------------------------------------------------------|----------------------------------------------------------------------------------------------------|
| OUTx <status></status>                                           | Answer: none                                                                                       |
| _OUTx <status></status>                                          | Answer: "ACK"                                                                                      |
| OUT1<01>                                                         | 0 = Switches OUT1 off                                                                              |
|                                                                  | with CFO1<0,xxxx> Output OUT1.24 is switched off and the PWM signal at output OUT1.PWM is stopped. |
|                                                                  | with CFO1<1,xxxx> the PWM signal is stopped at Output OUT1.24.                                     |
|                                                                  | 1 = Switches OUT1 on                                                                               |
|                                                                  | with CFO1<0,xxxx> Output OUT1.24 is switched on and the PWM signal at Output OUT1.PWM is output.   |
|                                                                  | with CFO1<1,xxxx> the PWM signal is output at Output OUT1.24.                                      |
| OUT2 <x></x>                                                     | see OUT1 <x></x>                                                                                   |
| OUT3 <x></x>                                                     | see OUT1 <x></x>                                                                                   |
| OUT4 <x></x>                                                     | see OUT1 <x></x>                                                                                   |
| Read:                                                            |                                                                                                    |
| ROUT1                                                            | Answer: OUT1<01>                                                                                   |
| ROUT2                                                            | Answer: OUT2<01>                                                                                   |
| ROUT3                                                            | Answer: OUT3<01>                                                                                   |
| ROUT4                                                            | Answer: OUT4<01>                                                                                   |
| OUTP Switches th                                                 | e outputs OUT14 with PWM value                                                                     |
| <u>Write:</u>                                                    |                                                                                                    |
| OUTPx <status,< td=""><td>PWM&gt; Answer: none</td></status,<>   | PWM> Answer: none                                                                                  |
| _OUTPx <status< td=""><td>S,PWM&gt; Answer: "ACK"</td></status<> | S,PWM> Answer: "ACK"                                                                               |
| OUTP1<01,010                                                     | 0> 0 = Switches OUT1 off                                                                           |
|                                                                  | with CFO1<0,xxxx> Output OUT1.24 is switched off and the PWM signal at output OUT1.PWM is stopped. |
|                                                                  | with CFO1<1,xxxx> the PWM signal is stopped at Output OUT1.24.                                     |
|                                                                  | 1 = Switches OUT1 on                                                                               |
|                                                                  | with CFO1<0,xxxx> Output OUT1.24 is switched on and the PWM signal at Output OUT1.PWM is output.   |
|                                                                  | with CFO1<1,xxxx> the PWM signal is output at Output OUT1.24.                                      |
|                                                                  |                                                                                                    |

OUTP1<0..1,0..100> 0..100% Brightness for OUT1.

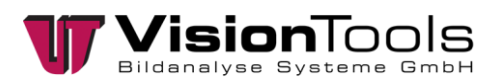

| OUTP2 <x,xxx></x,xxx> | see OUTP1 <x,xxx></x,xxx> |
|-----------------------|---------------------------|
| OUTP3 <x,xxx></x,xxx> | see OUTP1 <x,xxx></x,xxx> |
| OUTP4 <x,xxx></x,xxx> | see OUTP1 <x,xxx></x,xxx> |

#### OUT0 Simultaneous switching of the outputs OUT1...4

| Write:OUT0 <out1,out2,out3,out4>Answer: none_OUT0&lt; OUT1,OUT2,OUT3,OUT4&gt;Answer: "ACk</out1,out2,out3,out4> |                                                                                  | Answer: none<br>Answer: "ACK" |
|----------------------------------------------------------------------------------------------------|----------------------------------------------------------------------------------|-------------------------------|
| OUT0<0.X.1,0.X.1,0.X.1,0.X.1>                                                                                   | 0 = Switches OUTx off                                                            |                               |
|                                                                                                    | with CFO1<0,xxxx> Output OUT1.24 is sw<br>the PWM signal at output OUT1.PWM is s | vitched off and stopped.      |
|                                                                                                    | with CFO1<1,xxxx> the PWM signal is sto<br>OUT1.24.                              | opped at Output               |
|                                                                                                    | 1 = Switches OUTx on                                                             |                               |
|                                                                                                    | with CFO1<0,xxxx> Output OUT1.24 is sw<br>the PWM signal at Output OUT1.PWM is   | vitched on and output.        |
|                                                                                                    | with CFO1<1,xxxx> the PWM signal is our OUT1.24.                                 | tput at Output                |
|                                                                                                    | X = no change at OUTx                                                            |                               |

#### OUTP0 Simultaneous switching of outputs OUT1...4 with PWM value

Write:

| OUTP0 <out1,pwm1,c<br>_OUTP0<out1,pwm1,< th=""><th>OUT2,PWM2,OUT3,PWM3,OUT4,PWM4&gt;<br/>OUT2,PWM2,OUT3,PWM3,OUT4,PWM4&gt;</th><th>Answer: none<br/>Answer: "ACK"</th></out1,pwm1,<></out1,pwm1,c<br> | OUT2,PWM2,OUT3,PWM3,OUT4,PWM4><br>OUT2,PWM2,OUT3,PWM3,OUT4,PWM4>                      | Answer: none<br>Answer: "ACK" |
|----------------------------------------------------------------------------------------------------|---------------------------------------------------------------------------------------|-------------------------------|
| OUTP0< <b>0.X.1</b> ,0100,<br>, <b>0.X.1</b> ,0100>                                                                                                    | 0 = Switches OUTx off                                                                 |                               |
|                                                                                                    | with CFO1<0,xxxx> Output OUT1.24 is switched or signal at output OUT1.PWM is stopped. | off and the PWM               |
|                                                                                                    | with CFO1<1,xxxx> the PWM signal is stopped at                                        | Output OUT1.24                |
|                                                                                                    | 1 = Switches OUTx on                                                                  |                               |
|                                                                                                    | with CFO1<0,xxxx> Output OUT1.24 is switched or signal at Output OUT1.PWM is output.  | on and the PWM                |
|                                                                                                    | with CFO1<1,xxxx> the PWM signal is output at O                                       | utput OUT1.24.                |
|                                                                                                    | X = no change at OUTx                                                                 |                               |
| OUTP0<0.X.1, <b>0100</b> ,                                                                                                    | 0100% Brightness for OUTx.                                                            |                               |

..,0.X.1,**0..100**>

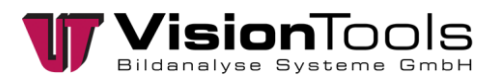

#### PSS/RPSS Switches the outputs PSS1...2 on

| Write:                  |                                                                                               |
|-------------------------|-----------------------------------------------------------------------------------------------|
| PSS1 <status></status>  | Answer: none                                                                                  |
| _PSS1 <status></status> | > Answer: "ACK"                                                                               |
| PSS1<01>                | 0 = Switches PSS1 off                                                                         |
|                         | 1 = Switches PSS1 on                                                                          |
|                         | Switches at X3.1 24Volt on/off. Used to supply voltage to a connected sensor with max. 200mA. |
| PSS2 <x></x>            | see PSS1 <x></x>                                                                              |
|                         | Switches at X4.1 24Volt on/off. Used to supply voltage to a connected sensor with max. 200mA. |
| Read:                   |                                                                                               |
| RPSS1                   | Answer: PSS1<01>                                                                              |
| RPSS2                   | Answer: PSS2<01>                                                                              |
| TRG Software trig       | ger for Outputs OUT14                                                                         |
| Write:                  |                                                                                               |
| TRG1 <time></time>      | Answer: none                                                                                  |
| _TRG1 <time></time>     | Answer: "ACK"                                                                                 |
| TRG1<09999>             | 09999 ms Duty cycle for OUT1                                                                  |

with CFO1<0,xxxx> Output OUT1.24 is switched on and the PWM signal at Output OUT1.PWM is output. After the time has elapsed, both outputs are switched off.

with CFO1<1,xxxx> the PWM signal is output at Output OUT1.24. After the time has elapsed, the output is switched off.

- TRG2<xxxx> see TRG1<xxxx>
- TRG3<xxxx> see TRG1<xxxx>
- TRG4<xxxx> see TRG1<xxxx>

If TRG1..4 is sent with empty brackets "<>", the time of TMR1..4 is taken.

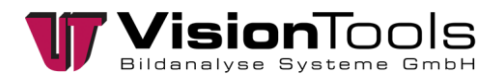

#### TMR/RTMR Duty cycle of the outputs OUT1...4 with hardware trigger

| Write:              |                                                     |
|---------------------|-----------------------------------------------------|
| TMR1 <time></time>  | Answer: none                                        |
| _TMR1 <time></time> | Answer: "ACK"                                       |
| TMR1<09999>         | 09999 ms Trigger timer for OUT1                     |
|                     | Duty cycle for OUT1 at CFI1<1,1,01> or CFI1<1,2,01> |
| TMR2 <xxxx></xxxx>  | see TMR1 <xxxx></xxxx>                              |
| TMR3 <xxxx></xxxx>  | see TMR1 <xxxx></xxxx>                              |
| TMR4 <xxxx></xxxx>  | see TMR1 <xxxx></xxxx>                              |
| Read:               |                                                     |
| RTMR1               | Answer: TMR1<09999>                                 |
| RTMR2               | Answer: TMR2<09999>                                 |
| RTMR3               | Answer: TMR3<09999>                                 |
| RTMR4               | Answer: TMR4<09999>                                 |

#### PWM/RPWM Changes the brightness value Outputs OUT1...4

| Write:                                        |                            |
|-----------------------------------------------|----------------------------|
| PWM1 <brightness<br>value&gt;</brightness<br> | Answer: none               |
| _PWM1 <brightnes<br>value&gt;</brightnes<br>  | s Answer: "ACK"            |
| PWM1<0100>                                    | 0100% Brightness for Out1. |
| PWM2<0100>                                    | 0100% Brightness for Out2. |
| PWM3<0100>                                    | 0100% Brightness for Out3. |
| PWM4<0100>                                    | 0100% Brightness for Out4  |
| <b>_</b>                                      |                            |

### <u>Read:</u>

| RPWM1 | Answer: PWM1<0100> |
|-------|--------------------|
| RPWM2 | Answer: PWM2<0100> |
| RPWM3 | Answer: PWM3<0100> |
| RPWM4 | Answer: PWM4<0100> |

#### PWM0 Simultaneous changing of the brightness value outputs OUT1...4

| Write:                                            |                                  |
|---------------------------------------------------|----------------------------------|
| PWM0 <pwm1,pwm2,pwm3,pwm4></pwm1,pwm2,pwm3,pwm4>  | Answer: none                     |
| _PWM0 <pwm1,pwm2,pwm3,pwm4></pwm1,pwm2,pwm3,pwm4> | Answer: "ACK"                    |
| PWM01<0100,<0100>,<0100>, <0100>                  | 0100%<br>Brightness for<br>OUTx. |

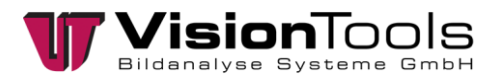

| CRL/RCRL Limit         | value for current of outputs OUT14                |  |
|------------------------|---------------------------------------------------|--|
| <u>Write:</u>          |                                                   |  |
| CRL1< <b>01</b> ,0400  | 0 > 0 = no action.                                |  |
|                        | 1 = sends error message ECL1<04000>               |  |
|                        |                                                   |  |
| CRL1<01, <b>0400</b>   | <b>0</b> > 04000mA.                               |  |
|                        | Limit value for maximum current on Output OUT1.24 |  |
| CRL2 <x,xxxx></x,xxxx> | see CRL1 <x,xxxx></x,xxxx>                        |  |
| CRL3 <x,xxxx></x,xxxx> | see CRL1 <x,xxx></x,xxx>                          |  |
| CRL4 <x,xxxx></x,xxxx> | see CRL1 <x,xxx></x,xxx>                          |  |
| <u>Read:</u>           |                                                   |  |
| RCRL1                  | Answer: CRL1<01,04000>                            |  |
| RCRL2                  | Answer: CRL2<01,04000>                            |  |
| RCRL3                  | Answer: CRL3<01,04000>                            |  |
| RCRL4                  | Answer: CRL4<01,04000>                            |  |
| RCUR Reads the         | current of the supply and the outputs OUT14       |  |
| Read:                  |                                                   |  |
| RCUR0                  | Answer: CUR0<012000> in mA                        |  |
| RCUR1                  | Answer: CUR1<04000> in mA                         |  |
| RCUR2                  | Answer: CUR2<04000> in mA                         |  |
| RCUR3                  | Answer: CUR3<04000> in mA                         |  |
| RCUR4                  | Answer: CUR4<04000> in mA                         |  |
| CUR0                   | Total current                                     |  |
| CUR1                   | Current from OUT1                                 |  |
|                        |                                                   |  |

- CUR2Current from OUT2CUR3Current from OUT3
- CUR4 Current from OUT4

#### RSPG Reads the voltages of the power supply

| <u>Read:</u> |                                              |
|--------------|----------------------------------------------|
| RSPG1        | Answer: SPG1<03000> in Deci Volt $(10^{-1})$ |
| RSPG2        | Answer: SPG2<03000> in Deci Volt $(10^{-1})$ |
| RSPG3        | Answer: SPG3<03000> in Deci Volt (10⁻¹)      |
| SPG1         | Internal voltage                             |
| SPG2         | Voltage of X1                                |
| SPG3         | Voltage of X2                                |
|              |                                              |

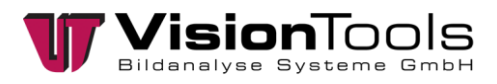

#### ERR Returns the last 10 errors

| <u>Read:</u> |                               |
|--------------|-------------------------------|
| ERR          | Answer: ERR<099,099,,099,099> |
| ErrorNo.     | 1                             |
|              | -                             |
|              | -                             |
|              | 99 Overcurrent                |

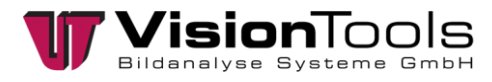

#### 4.6.2 Bootloader

After the device has been switched on, link LED flashes for 4 seconds. In this time, the boot loader is ready to receive. After 4 seconds have elapsed, the device switches to normal operating mode.

During this time, the boot loader has the IP-addr.: 192.168.97.60 and the port 69. The new program file can be transferred using the Windows tool "TFTP".

e.g. TFTP 192.168.97.60 put elr4-neu.hex

The upload of a new program can also be started in operation. After sending the command "UPL", the bootloader will start with the current IPAddr. Also here, the program file is transmitted with the TFTP tool. After 4 seconds, the device is back in the normal operating mode.

#### 4.6.3 Calibration of analogue measurement

#### Prerequisite

An adjustable power supply with a max. of 30V and 5A. A precise load or an adjustable load for each output. Measurement devices for current and voltage. With this load, exactly 1000mA at 24V should flow to the output.

#### Preparation

Connect the voltage supply from the power supply to X2. Check, whether with the switched on the output OUTx.24 exactly 24V is on Pin1. Measure whether with the connected load on the output OUTx. 24 exactly 1000mA flows.

#### Calibration

All presets have been carried out and the outputs switched off again.

Now the calibration is started with the command "CADC".

When the calibration is completed, the control sends the controller the version number RVER<vX.XX.XX>

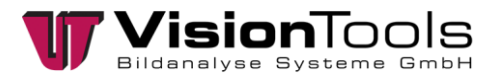

### 4.6.4 Change the IP address

#### from the V60-version 7.140.001

1. In the object "VoE-IOBox - Init", the IP address can be changed easily using the button [change IP address].

| Name<br>TP-a | e: VoE-IOBox - i<br>ddress                                  | nit                                                                  |
|--------------|-------------------------------------------------------------|----------------------------------------------------------------------|
| Objec        | ct                                                          | Result                                                               |
| - Stri       | ing -                                                       | ∨ 192.168.0.254                                                      |
| Setu         | up Power-on configu                                         | ration Change IP-address                                             |
|              |                                                             |                                                                      |
|              | Neue IP-Adresse                                             | 9                                                                    |
|              | Neue IP-Adresse<br>IP-Adresse:                              | 192 . 168 . 0 . 254                                                  |
|              | Neue IP-Adresse<br>IP-Adresse:<br>Subnetzmaske:             | e<br>192 . 168 . 0 . 254<br>255 . 255 . 255 . 0                      |
|              | Neue IP-Adresse<br>IP-Adresse:<br>Subnetzmaske:<br>Gateway: | 9<br>192 . 168 . 0 . 254<br>255 . 255 . 255 . 0<br>192 . 168 . 0 . 1 |

#### V60 versions older than 7.140.001

1. Start the V60 and set up the objects "TCP/IP client - Init" and "TCP/IP client - Send".

| 🖤 Object-manager   |                                                                 | - 0                                             | $\times$     |
|--------------------|-----------------------------------------------------------------|-------------------------------------------------|--------------|
| Edit Process Extra |                                                                 | Сотр                                            | act view     |
| Module-tree        | All objects Favourites                                          |                                                 | 5            |
| 🔁 Project:         | Object name<br>데 TCP/IP-client - init<br>데 TCP/IP-client - send | Object type<br>TCP/IP-dient -<br>TCP/IP-dient - | init<br>send |

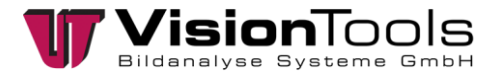

2. Parametrise the **"TCP/IP client - Init"** object and set the **IP address** and the port of the IOBox.

The IOBox IP address is in the as-delivered status: 192.168.0.254 and subnetwork mask: 255.255.255.0

| TCP/IP-client - init                                |          |
|-----------------------------------------------------|----------|
| Name: TCP/IP-client - init                          |          |
| Host address: 🔞                                     |          |
| - String - V 192.168.                               | 0.254    |
| Port: 😥                                             |          |
| - Integer - 🗸 🗸 9760                                |          |
| Connect via<br>O Name  IP-address                   |          |
| Resolve host-name<br>Pause for new connection set-u | up: 1000 |
| V OK X Cancel                                       | Process  |

3. Parametrise the "TCP/IP client – Send" object. Select the previously set up "TCP/IP client - Init" object and set the object type to "-character string-" under the character string

| TCP/IP-client - send                 |                    |         |
|--------------------------------------|--------------------|---------|
| Name: TCP/IP-d<br>TCP/IP-client - in | lient - send<br>it |         |
| TCP/IP-client - init                 |                    | ~       |
| String to be sent                    |                    |         |
| Object                               | Result             |         |
| - String -                           | ~                  |         |
| 🗸 ок                                 | X Cancel           | Process |

4. As a result, the command to change the IP address is entered in the following format: CIP<IPAddr,Mask,Gateway,DNS1,DNS2,HostName>

Example entry:CIP<192.168.0.10,255.255.255.0,192.168.0.1,0.0.0.0,0.0.0,HOST\_VOE>

5. Process the objects "TCP/IP client - Init" and "TCP/IP client – Send". The IP address of the IOBox is now changed.

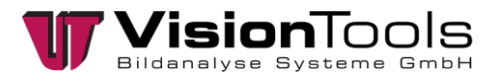

### 4.6.5 Update firmware

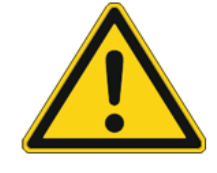

Caution!

An update may only be carried out if the VoE-IO boxes are connected directly to the PC (without interconnected switches).

The update is performed using TFTP (based on UDP). Therefore any disturbance or interruption on the network can destroy the box.

#### Start the program "Firmware update IOBox 2.7" from the driver CD

| ₩ VoE IOBox Tool 2.7 — 🗆 🗙                                                                                         |
|----------------------------------------------------------------------------------------------------|
| IP-Adresse: 1. 192 . 168 . 0 . 254                                                                                 |
| Firmware Update Kalibrierung 2.                                                                                    |
| Aktuelle Firmware: abfragen                                                                                        |
| Neue Firmware:                                                                                                    |
| Achtung: Die Box muss für das Update 3.<br>DIREKT (ohne zwischengeschaltete<br>Switches) mit dem PC verbunden sein |
| 4. Update                                                                                                    |
| Default IP nach manuellem Zurücksetzen<br>der IOBox: 192.168.0.254                                                 |

- 1. Enter the IP address of the VoE-IOBox. By default, the IP address is entered as 192.168.0.254.
- 2. Via the button [query], you can query the status of the current firmware version.
- 3. Enter the path of the current firmware file ("elr4\_v2.05.01.hex") via the folder icon.
- 4. Finally, press the **[update]** button.

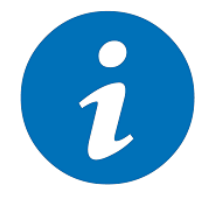

The upload mode is detected by the flashing "LINK" LED. After a short time, the LED stops flashing. The upload can take up to a minute depending on the hardware used.

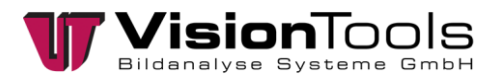

### 4.6.6 Setting the IP address of the network adapter

1. Open the network and sharing centre by right clicking on the network icon.

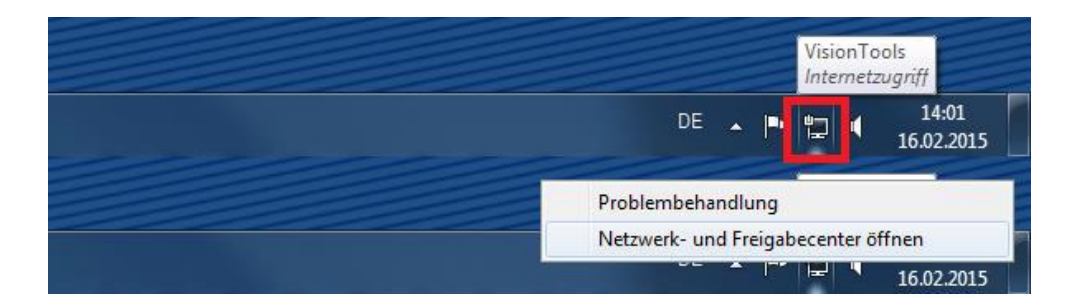

2. Click on change adapter settings.

|                                                                 |                                                                |                               |                            | ×        |
|-----------------------------------------------------------------|----------------------------------------------------------------|-------------------------------|----------------------------|----------|
| 🔾 💽 🗢 👯 « Netzwerk und Int                                      | ernet > Netzwerk- und Freigabecenter                           | ✓ ✓ Systemster                | euerung durchsuchen        | Q        |
| Datei Bearbeiten Ansicht Extr<br>EPSON Easy Photo Print ▼ (a) D | as <u>?</u><br>Drucken                                         |                               |                            |          |
| Startseite der Systemsteuerung<br>Adaptereinstellungen ändern   | Zeigen Sie die grundlegenden Informat<br>Sie Verbindungen ein. | ionen zum Netz                | zwerk an, und richter      | 0 ^<br>n |
| Erweiterte<br>Freigabeeinstellungen ändern                      | EHO-PC VisionTools<br>(dieser Computer)                        | Internet                      | Gesamtübersicht anzei      | gen      |
|                                                                 | Aktive Netzwerke anzeigen                                      | Verbir                        | ndung herstellen oder tren | nen      |
|                                                                 | VisionTools<br>Domänennetzwerk                                 | Zugriffstyp:<br>Verbindungen: | Internet                   |          |
|                                                                 | Netzwerkeinstellungen ändern                                   |                               |                            | Ξ        |

3. Select the connected adapter and go to Properties.

|                                                            |                                                                                                    |                                             |                  |                  | x |
|------------------------------------------------------------|----------------------------------------------------------------------------------------------------|---------------------------------------------|------------------|------------------|---|
| 🔾 🗢 👰 « Netzwerk und In                                    | ternet 🕨 Netzwerkverbindungen 🕨                                                                                                    |                                             | Netzwerkverbindu | ngen durchsuchen | P |
| Datei Bearbeiten Ansicht Ext<br>EPSON Easy Photo Print - 🔞 | ras Erweitert ?<br>Drucken                                                                                                    |                                             |                  |                  |   |
| Organisieren 🔻 Netzwerkger                                 | ät deaktivieren Verbindung untersu                                                                                                    | chen Verbindung un                          | nbenennen »      | ₩ <b>-</b> ▼     | 0 |
| LAN-Verbindung<br>VisionTools<br>Realtek PCIe GBE F        | LAN-Verbindun<br>Netzwerkkabel<br>Deaktivieren<br>Status<br>Diagnose<br>Verbindungen überbrücken<br>Verknüpfung erstellen<br>Löschen<br>Umbenennen<br>Eigenschaften | g 2<br>wurde entfernt<br>:CT-Desktopadapter |                  |                  |   |

4. Scroll to the item "Internet Protocol version 4 (TCP/IPv4)" and click Properties.

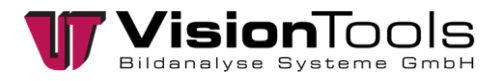

| Eigenschaften von LAN-Verbindung                                                                                                    |
|----------------------------------------------------------------------------------------------------|
| Netzwerk Freigabe                                                                                                    |
| Verbindung herstellen über:                                                                                                    |
| Realtek PCIe GBE Family Controller                                                                                                    |
| Konfigurieren                                                                                                    |
| Diese <u>V</u> erbindung verwendet folgende Elemente:                                                                                                    |
| <ul> <li>✓ Client für Microsoft-Netzwerke</li> <li>✓ ▲ MATRIX VISION GmbH GigE Vision Capture Filter</li> <li>✓ ④ Gigabit Ethemet uEye</li> <li>✓ ④ QoS-Paketplaner</li> <li>✓ ④ Datei- und Druckerfreigabe für Microsoft-Netzwerke</li> <li>✓ ▲ Internetprotokoll Version 6 (TCP/IPv6)</li> <li>✓ ▲ Internetprotokoll Version 4 (TCP/IPv4)</li> </ul> |
| · · · ·                                                                                                    |
| Installieren Deinstallieren Eigenschaften                                                                                                    |
| Beschreibung<br>TCP/IP, das Standardprotokoll für WAN-Netzwerke, das den<br>Datenaustausch über verschiedene, miteinander verbundene<br>Netzwerke ermöglicht.                                                                                                    |

5. Set an IP address, which is located in the same network as the IOBox (e.g. 192.168.97.1) and a valid subnet mask (for example, 255.255.255.0). Confirm with "OK". **The IOBox and network adapter may have not the same IP address.** 

| Eigenschaften von Internetprotokoll                                                                                            | Version 4 (TCP/IPv4)                                                                             |
|----------------------------------------------------------------------------------------------------|--------------------------------------------------------------------------------------------------|
| Allgemein                                                                                                    |                                                                                                  |
| IP-Einstellungen können automatisch<br>Netzwerk diese Funktion unterstützt<br>den Netzwerkadministrator, um die g<br>beziehen. | zugewiesen werden, wenn das<br>. Wenden Sie sich andernfalls an<br>eeigneten IP-Einstellungen zu |
| <ul> <li>IP-Adresse automatisch beziehe</li> </ul>                                                                             | en                                                                                               |
| Folgende IP- <u>A</u> dresse verwende                                                                                          | n:                                                                                               |
| IP-Adresse:                                                                                                    | 192.168.97.1                                                                                     |
| S <u>u</u> bnetzmaske:                                                                                                    | 255.255.255.0                                                                                    |
| Standardgateway:                                                                                                    |                                                                                                  |
| DNS-Serveradresse automatisch                                                                                                  | h beziehen                                                                                       |
| Folgende DNS-Serveradressen                                                                                                    | verwenden:                                                                                       |
| Bevorzugter DNS-Server:                                                                                                    |                                                                                                  |
| Alternativer DNS-Server:                                                                                                    |                                                                                                  |
| Eins <u>t</u> ellungen beim Beenden üb                                                                                         | erprüfen                                                                                         |
|                                                                                                    | Erweitert                                                                                        |
|                                                                                                    | OK Abbrechen                                                                                     |

6. The IP address of the IOBox is now changed.

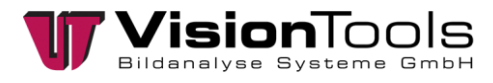

### 4.6.7 Dim lights

The connected lights can be dimmed in V60 via the object "VoE-IOBox - set output". For this purpose, a duty cycle between 0 and 100% must be entered.

| VOE-IOBOX - Init                                                                               |                           |                                         |   | ~   |
|------------------------------------------------------------------------------------------------|---------------------------|-----------------------------------------|---|-----|
| Output<br>Output OUT:                                                                          |                           |                                         |   |     |
| - Integer -                                                                                    | ~                         | 2                                       |   | X6  |
| State:                                                                                         |                           |                                         |   |     |
| - Boolean -                                                                                    | ~                         | True                                    | ~ |     |
| Wait for comple<br>Timeout [ms]:                                                               | etion (                   | •                                       |   |     |
| Wait for comple<br>Timeout [ms]:<br>PWM duty facto                                             | etion (<br>1000<br>•r [%] | <b>0</b>                                |   |     |
| Wait for comple<br>Timeout [ms]:<br>PWM duty facto<br>- Integer -                              | etion (<br>1000<br>•r [%] | <ul> <li>100</li> </ul>                 |   | (A) |
| Wait for comple<br>Timeout [ms]:<br>PWM duty facto<br>Integer -<br>Automaticall<br>Timer [ms]: | etion (<br>1000<br>or [%] | <ul> <li>100</li> <li>output</li> </ul> |   |     |

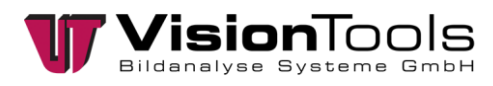

# 5 Commissioning

# 5.1 Assembly

It is recommended ;that the VoE IOBox be mounted to a **mounting plate** . This is then mounted on a **mounting plate** so that the fixing plate can be fixed to a profile.

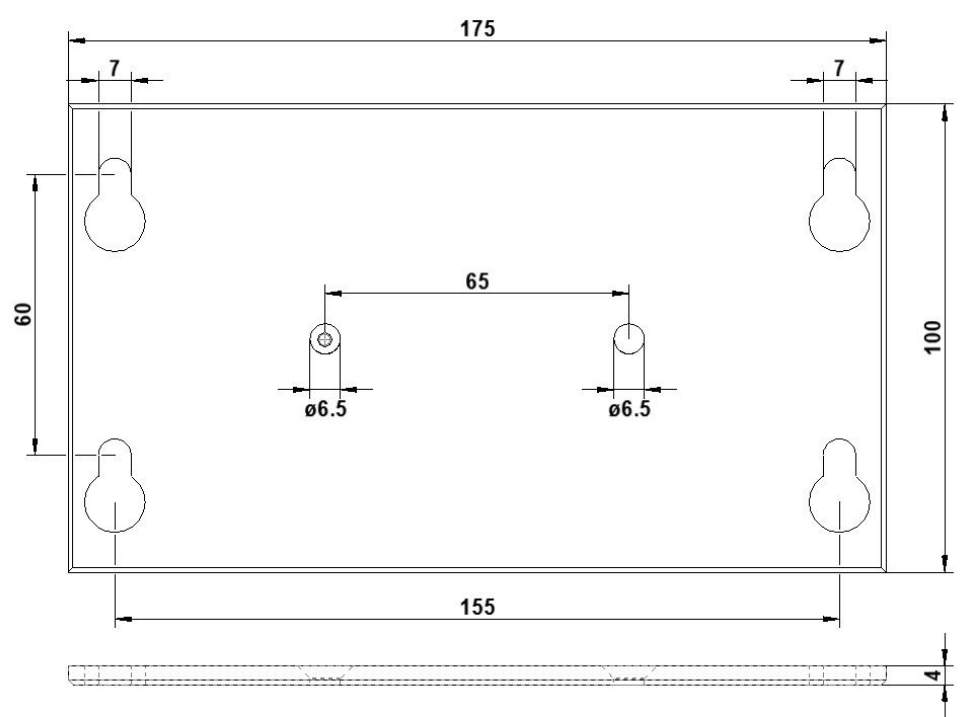

Installation plate

#### Mounting plate

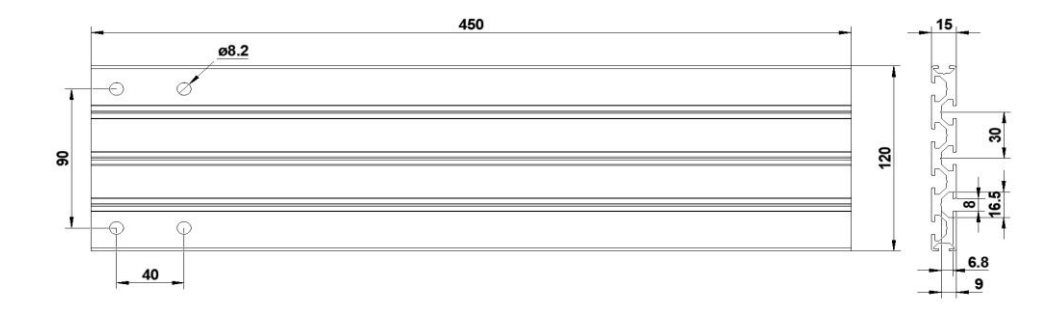

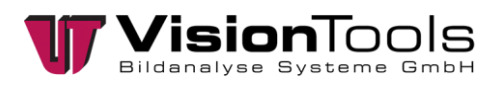

# 6 Disposal

Dispose special waste and garbage according to company-internal provisions and regulations. These must be brought to the correct collection stations.

Your responsible administrative authority can give you more specific information on where authorized collection stations can be found.

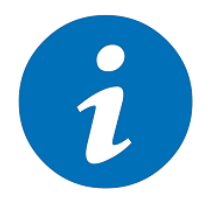

#### NOTE!

Observe national regulations and internal operational solutions! Dispose of the packaging of production materials (including in the product cycle of the system) appropriately!

Ensure appropriate separation and disposal.

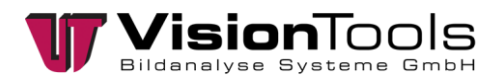

# 7 Notes

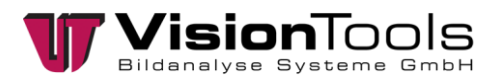

# 8 Attachment

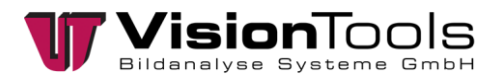

### 8.1 Manufacturer's Declaration

# CE Manufacturer's declaration

This statement is used for the following designated products:

VOE IO Box ELR4 4 channel lighting control with PWM brightness control and 6 control inputs.

This declaration is the sole responsibility of KELLER Elektronik GmbH Liebigstraße 33 74221 Leingarten Germany

and applies under the condition that it is properly installed, used and maintained in accordance with the relevant safety regulations and the manufacturer's instructions in accordance with the intended use.

We hereby declare that this product complies with the provisions of the following EC directives: EWGRL 89/336 and EWGRL 98/37

This statement applies to all copies produced after the production documents in accordance with EBSUP16169912.

A certified institute was tasked with EMC testing.

The following standards were used for the assessment of the product with regard to electromagnetic compatibility:

DIN EN 61000-6-2: 2005 (as per VDE 0839 part 6-2 / March 2006), as well as

DIN EN 61000-6-3: 2007+ A1: 2011 (as per VDE 0839 part 6-3 / September 2011)

We point out that:

- the manufacturer's declaration and thus the approval shall expire if this product is changed without prior consultation with us.
- Non-professionals have the conditions of the area of operation and the resulting requirements reviewed and approved by experts before initial commissioning.
- with devices that fall under the EMC Directive, an initial commissioning may only take place after the conformity with its provisions has been established.
- with machines/plants that fall under the Machine Directive, an initial commissioning may only take place after the conformity with its provisions has been established.

On request, we will provide test copies of the EMC tests.

1 in

Legally binding signature of the manufacturer 08 April 2014